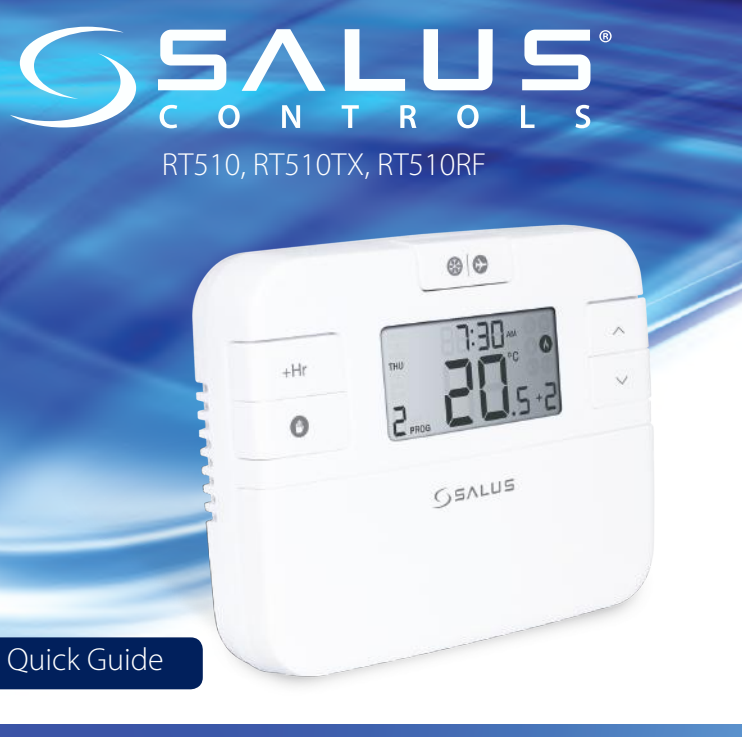

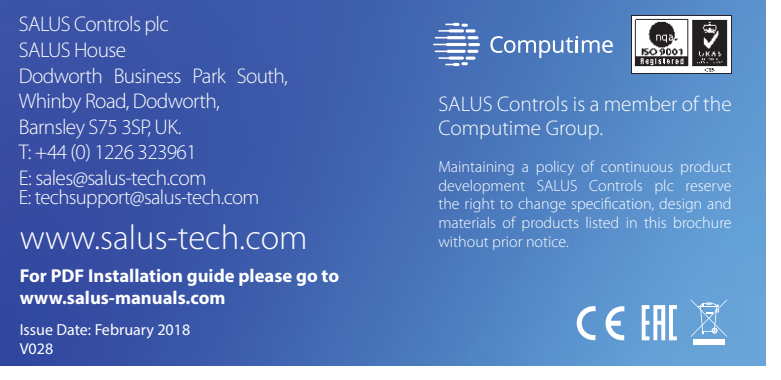

## Introduction

RT510 / RT510TX / RT510RF is a programmable room thermostat used to control room temperature. Device launching heating system by shorting terminal blocks, simultaneously informing the action and showing this information on the LCD display. Extended features allows us to use various operating modes - automatic (time schedules), manual, frost protection or holiday. Before use please read this manual carefully. Use only AA 1.5 V alkaline batteries in the thermostat. Place the batteries into the battery slot located under the cover. Do not use rechargeable batteries.

#### Product compliance

This product complies with the essential requirements and other relevant provisions of the following EU Directives: EMC 2014/30/EU, LVD 2014/35/EU, RED 2014/53/EU and RoHS 2011/65/EU. Full text of the EU Declaration of Conformity is available on www.saluslegal.com

((**ଦ**)) 868.0-868.6MHz; <13dBm

# A safety Information

Use in accordance to national and EU regulations. Use the device as intended, keeping it in dry condition. Product for indoor use only. Installation must be carried out by a qualified person in accordance to national and EU regulations.

#### **Technical specification**

|                       | RT510 Thermostat                           | RT510TX Thermostat              |  |  |  |
|-----------------------|--------------------------------------------|---------------------------------|--|--|--|
| Thermostat supply     | 2 x AA alkaline batteries                  | 2 x AA alkaline batteries       |  |  |  |
| Thermostat rating max | 3 (1) A                                    | -                               |  |  |  |
| Outputs               | Voltage free<br>NO / COM / NC<br>terminals | -                               |  |  |  |
| Temperature range     | 5 - 35°C                                   | 5 - 35°C                        |  |  |  |
| Temperature accuracy  | 0.1°C or 0.5°C                             | 0.1°C or 0.5°C                  |  |  |  |
| Hysteresis            | ±0.25°C or ±0.5°C                          | ±0.25°C or ±0.5°C               |  |  |  |
| Radio frequency       | -                                          | 868 MHz                         |  |  |  |
| Dimension [mm]        | 120x96x27                                  | 120x96x27                       |  |  |  |
| RXRT510 Receiver      |                                            |                                 |  |  |  |
| Receiver supply       | 230 V AC                                   | 230 V AC                        |  |  |  |
| Receiver rating max   | 16 (5) A                                   | 16 (5) A                        |  |  |  |
| Outputs               | Voltage free NO / COM 1                    | Voltage free NO / COM terminals |  |  |  |
| Radio frequency       | 868 MHz                                    | 868 MHz                         |  |  |  |
| Dimension [mm]        | 96x96x27                                   |                                 |  |  |  |

#### **Button functions** RT510 / RT510TX Thermostat RXRT510 Receiver 00-GEALUS 2-0 GEALUS IN . OF -AUTO - MANUAL -9 1. Boost function 6. When in Manual Mode, ON will turn the boiler on. 2. Manual Mode 3. Frost protection / Holiday Mode 7. When in Manual Mode, OFF will turn the boiler off. 4. Increase button 5. Decrease button 8. Receiver operates in automatic mode according to the thermostat 9. Receiver output is controlled by the On/Off slide switch.

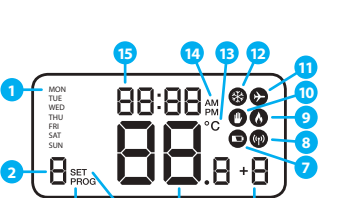

LCD lcon description

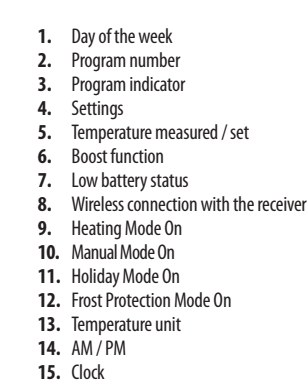

## **RT510 Terminals description**

| Terminal | Description       | 123    |
|----------|-------------------|--------|
| 1 - COM  | Common Terminal   | 00,000 |
| 2 - NC   | Switched Live OFF |        |
| 3 - NO   | Switched Live ON  |        |
|          |                   |        |

## **RXRT510 Receiver terminals description**

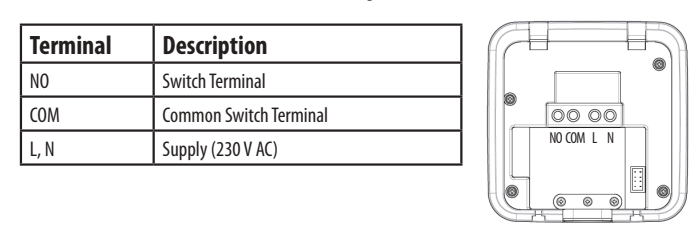

## **DIP Switch Settings**

The DIP Switches can be found on the rear of your thermostat.

| ON ON                          | Control feature | TPI                                                                                                    | Span                                                                                                    |
|--------------------------------|-----------------|----------------------------------------------------------------------------------------------------|----------------------------------------------------------------------------------------------------|
| 9СРН ±025°С<br>6СРН ТРІ<br>1 2 | Operation       | When TPI is selected on DIP<br>switch № 2, the DIP switch №<br>1 is functional. You can choose<br>the Cycles Per Hour between<br>a lower comfort level (6CPH)<br>and a higher comfort level<br>(9CPH). | When Span is selected<br>on DIP switch N <sup><math>\circ</math></sup> 2,<br>the DIP switch N <sup><math>\circ</math></sup> 1 is<br>not functional. The<br>temperature accuracy of<br>your thermostat is set to<br>$\pm 0.25$ °C. |

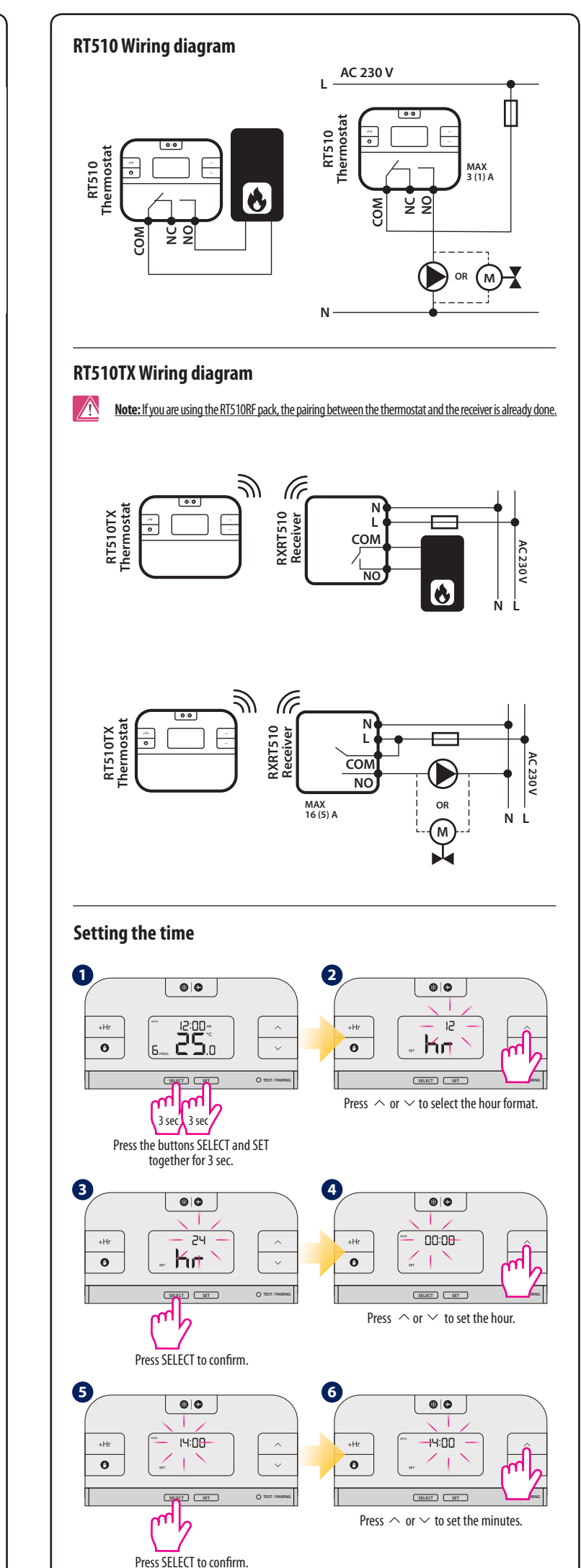

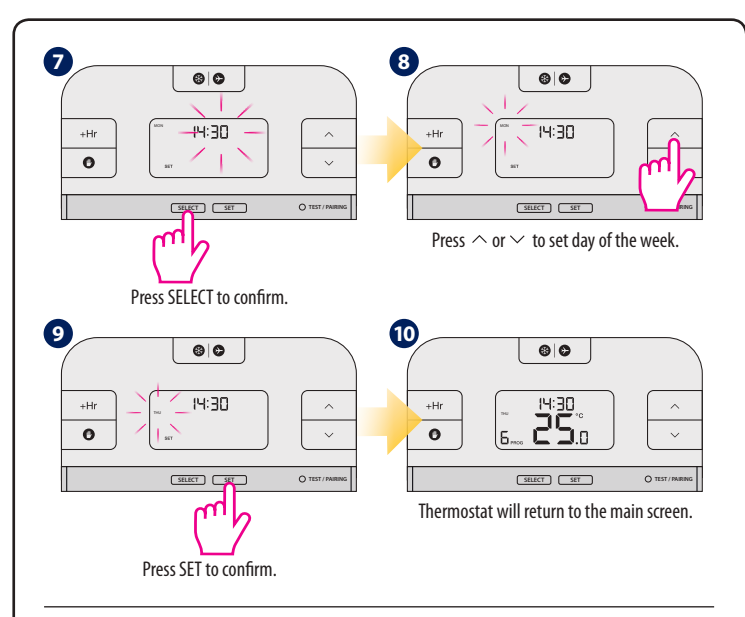

## Programming - automatic mode

In this mode, user can set the schedules for thermostat (temperature setpoints for specific periods of time). To do this, firstly choose programming mode: "5-2" (business days + weekend) or "24h" (each day separately) using parameter **d04** from **Installer mode**. Programmed schedules should use all time periods.

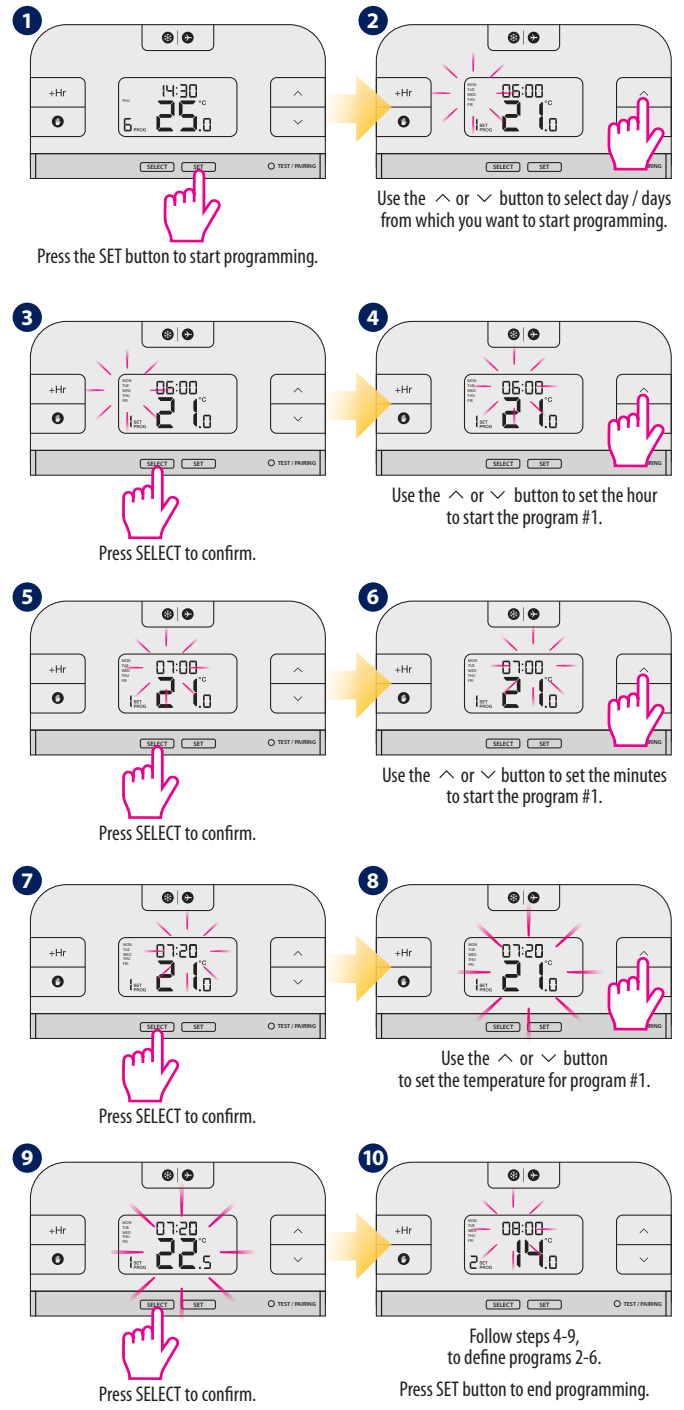

#### **Temporary Override mode**

This function is available only in automatic mode (schedule). If a new setpoint temperature will be set during the schedule - it will be maintained until next time interval starts according to programmed schedule

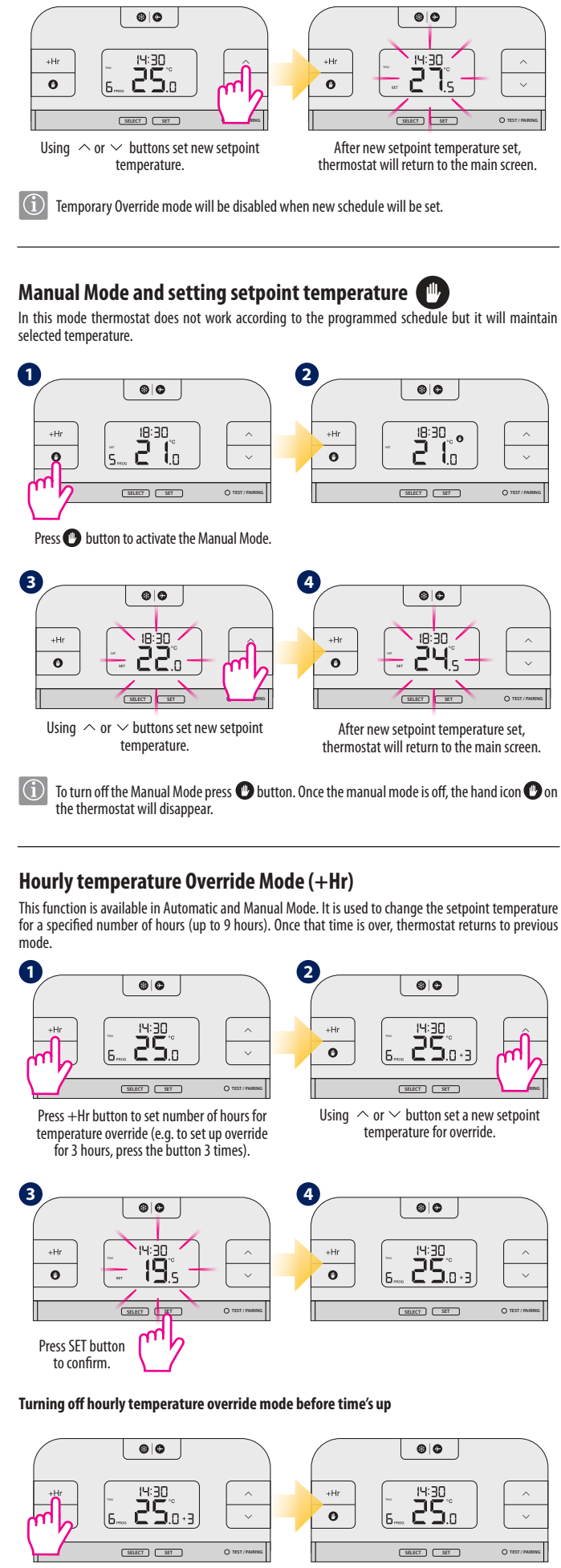

#### Press the + Hr button until number of hours disappears from display.

Frost Protection 🛞 (1) Temperature of the Frost Protection mode is set as default at 5°C. This temperature can be changed in Installer Mode in d03 parameter. 6 0 60 13:20 🔹 +Hr +Hr ŽÕ. 0 0 SELECT SET SELECT SET O TEST / PAI Press button 🛞 🕑 to turn On Frost Protection mode **Turning Off the Frost Protection mode** 80 8,0 +Hr +Hr 0 0 SELECT SET SELECT SET O TEST Press button 🛞 🕑 again to turn Off Frost Protection mode. Sleep mode 6 80 18:30 +Hr ±Hr 2 0 **i**.o 0 5, SELECT SET SELECT SET O TEST/ Thermostat is in sleep mode. Hold  $\wedge$  and  $\vee$  huttons simultaneously for 3 seconds to start the sleep mode. (i) When the sleep mode is activated, all thermostat functions are paused. 00 6 0 +Hr 18:30 +Hr 36 0 0 5. SELECT SET SELECT SET Press any key to deactivate sleep mode. Thermostat will return to the previous mode. Holiday Mode 🕞 In this mode the "frost protection" temperature is maintained for a specific number of days. 2 0 00 00 +Hr +Hr CU.O 0 0 SELECT SET SELECT SET Hold down 🛞 🕑 button for 3 seconds Use  $\land$  or  $\checkmark$  button to set the number to activate the Holiday Mode. of days for Holiday Mode. 3 4 69 69 80 • \_\_\_\_\_ 0.0**6** +Hr 749 200 0 0 SELECT SET SELECT SET O TEST / PAIRIN mb Press SET button to confirm. You can set up to 31 days.

1 To turn off the Holiday Mode, hold down 🛞 😥 button for 3 seconds. The airplane icon 🔗 should disappear from the display.

# **RT510TX thermostat pairing with the receiver** Note: If you are using the RT510RF pack, the pairing between the thermostat and the receiver is already done. If you bought the RT510TX and RXRT510 seperately then pair as follows. Please make sure that receiver switchers are set on AUTO and ON position. Connect your receiver to power supply - LED indicator will flash red. Begin the pairing process 00 00 . 14:30 2**5**.0 SHIDE +Hr ١Ô 0 0 SELECT SET SELECT SET (the pairing process takes up to 9 minutes) 3 sec Press and hold TEST/PAIRING button for 3 seconds. End the pairing process

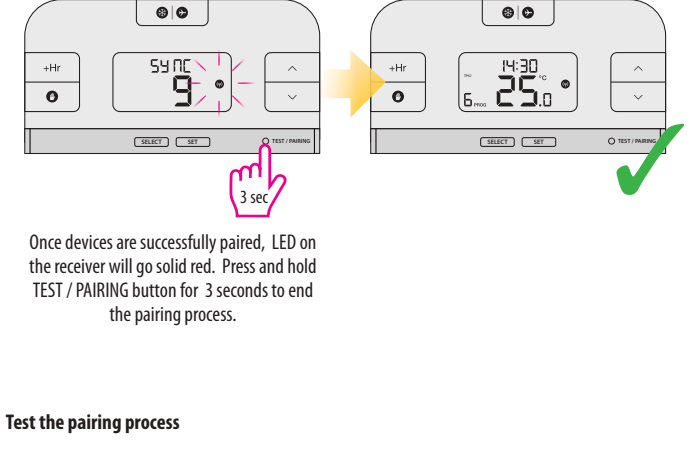

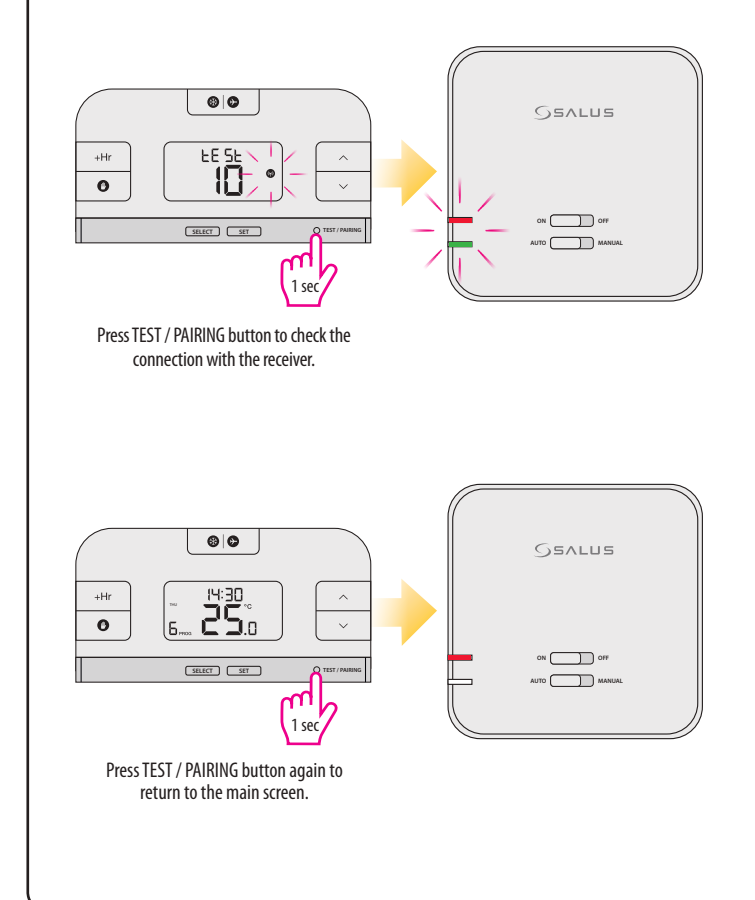

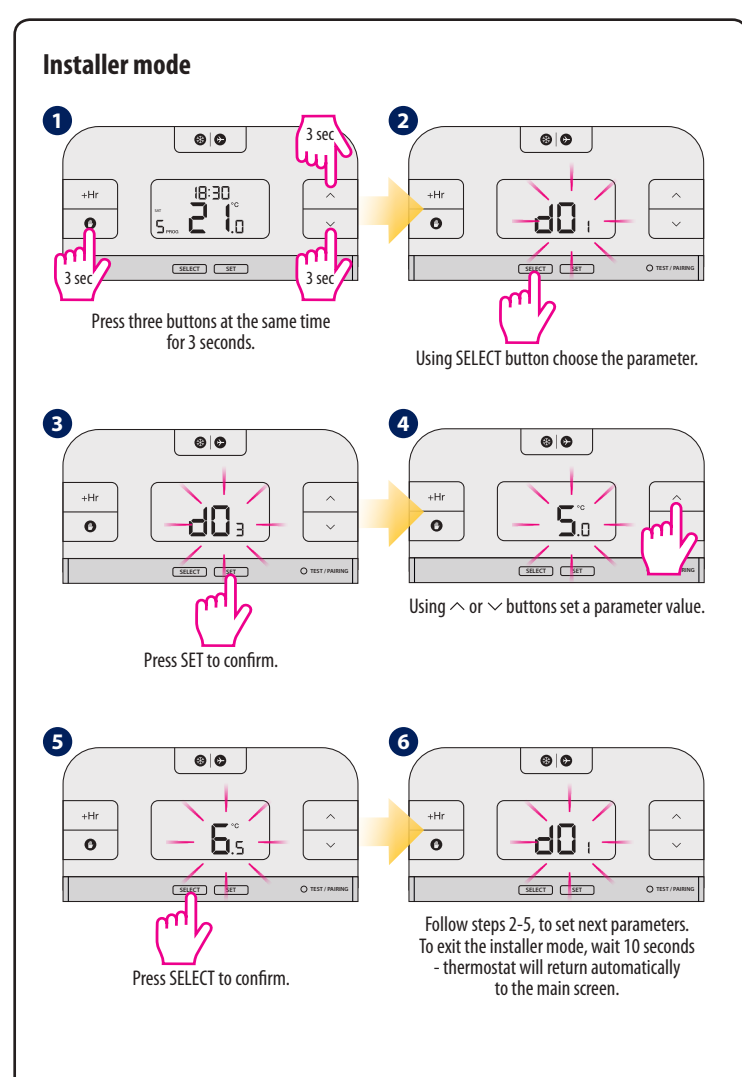

| dxx | Function                              | Parameter         | Default value |
|-----|---------------------------------------|-------------------|---------------|
| d01 | Temperature display increments        | 0.1°C or 0.5°C    | 0.5°C         |
| d02 | Temperature offset                    | +/- 3.0°C         | 0.0°C         |
| d03 | Frost Protection setpoint temperature | 5.0°C - 17.0°C    | 5.0°C         |
| d04 | Programmer selection                  | 5/2 or 24 hr (7d) | 52d           |

# **Reset of the RT510 thermostat**

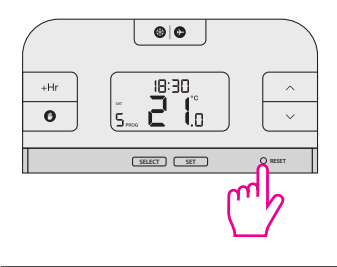

Press the RESET button once. You can use a paper clip. Your thermostat will be reset and will start up automatically.

# **Reset of the RT510TX thermostat**

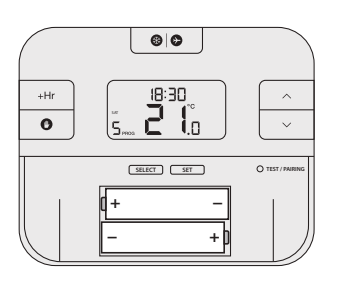

Remove the batteries without pressing any button. Wait 2 minutes and insert the batteries again. Your device will be restarted.

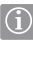

(i) When you want to change the batteries your device will use the internal memory to backup your settings. You have 30 seconds to change the batteries before losing your settings.